## ロイロノートを使った健康観察の手順について

ロイロノートを活用して、臨時休校中の健康観察を行うことになりました。 期間や手順等の詳細は、以下の通りです。

## 1. 期間

 8月27日(金)~31日(火) ※<u>(土日も含みます。)</u>

 8:15~8:30

## 2. 操作手順

- ① ロイロノートにログインする。
  - ・ログイン画面が表示されたら、Google でログインをタップ。

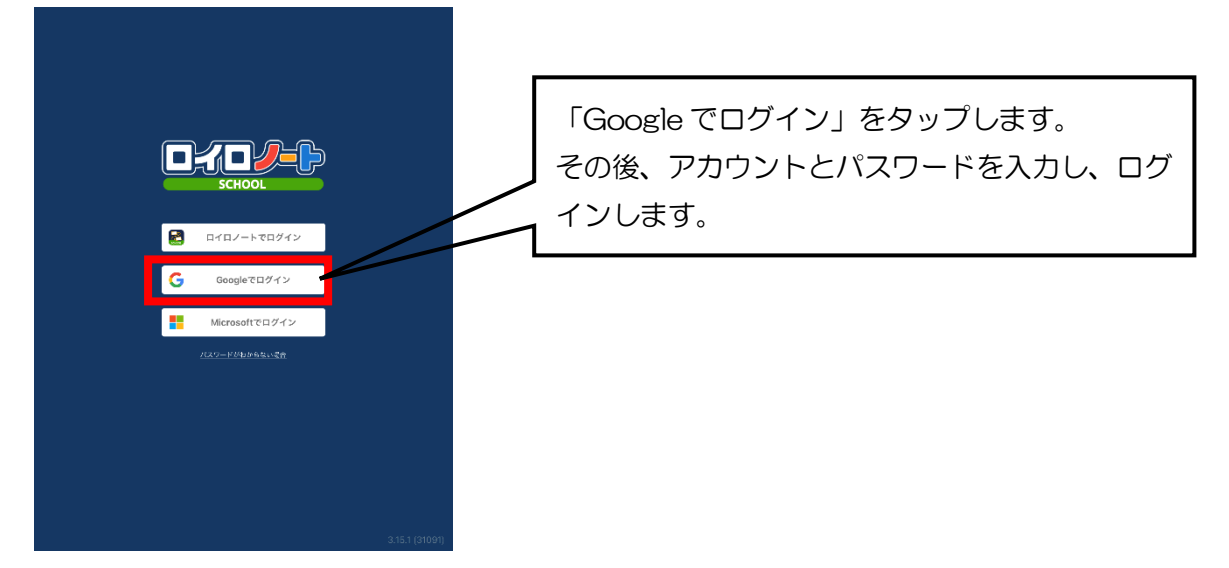

- ・アカウントは、Google アカウント(「~@edu.city.yokohama.jp」で終わるもの)を入力。
- ・パスワードは、各家庭に配布済みのアカウント管理表を見て、入力してください。

② 授業選択画面より、「家庭と学校の連絡」をタップ。

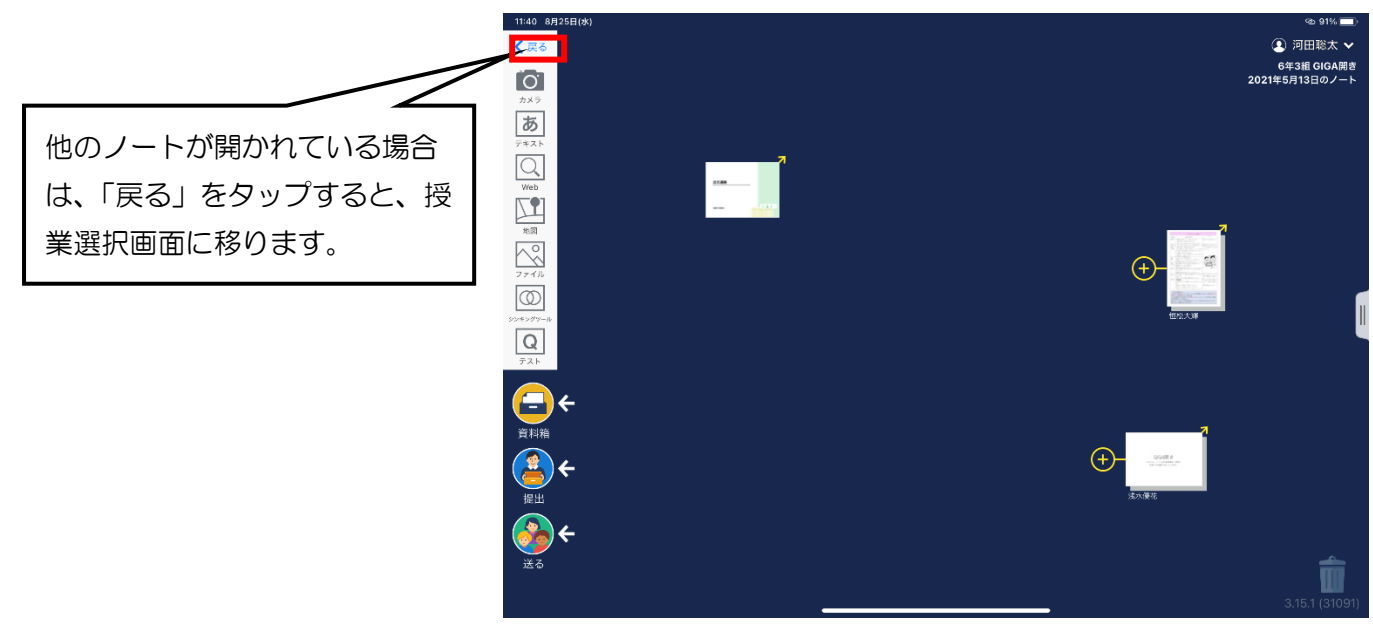

|                 |               |    |          | ™ ■)                  |
|-----------------|---------------|----|----------|-----------------------|
|                 | 横浜市立駒林小学校     | 編集 |          | 👤 河田聡太 🗸              |
|                 |               |    | 6年31     | 目家庭と学校の連絡<br>2021年度出欠 |
|                 | 6年3組          |    |          |                       |
| 授業選択画面が開かれたら、「家 | GIGA開き        | >  |          |                       |
|                 | 家庭と学校の連絡      | >  |          |                       |
|                 | 家庭科6-3        | >  | -        |                       |
|                 | 国語            | >  |          |                       |
|                 | 国際平和スピーチコンテスト | >  |          |                       |
|                 | 算数            | >  | 6年3組出欠連絡 |                       |
| 庭と学校の連絡」をタップしま  | 社会            | >  |          |                       |
| す。              | 総合            | >  |          |                       |
|                 | 体育            | >  | 946 9882 |                       |
|                 | 道德            | >  |          |                       |
|                 | 特別活動          | >  |          |                       |
|                 | 連絡事項          | >  |          |                       |
|                 | たてわりリーダー会議    |    |          |                       |
|                 | R3 リーダー会議     | >  |          |                       |
|                 | たてわり委員会       |    |          |                       |

③ 「2021年度出欠ノート」(5月に児童が作成済)をタップする。

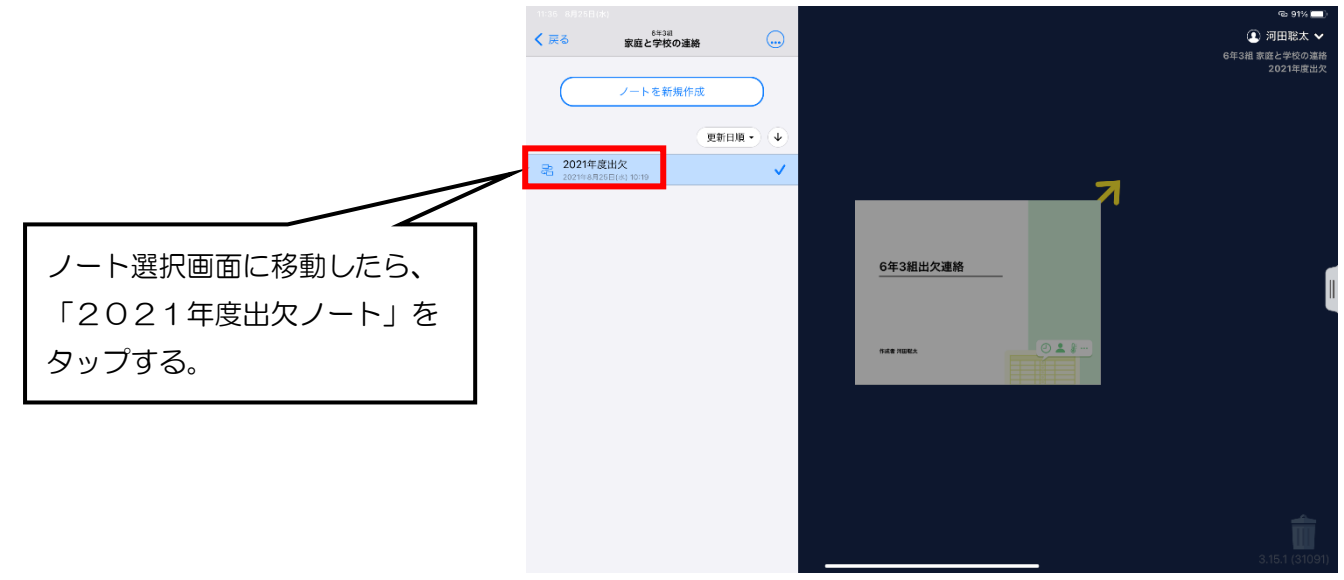

④ 出欠カードを開き、回答をタップする。

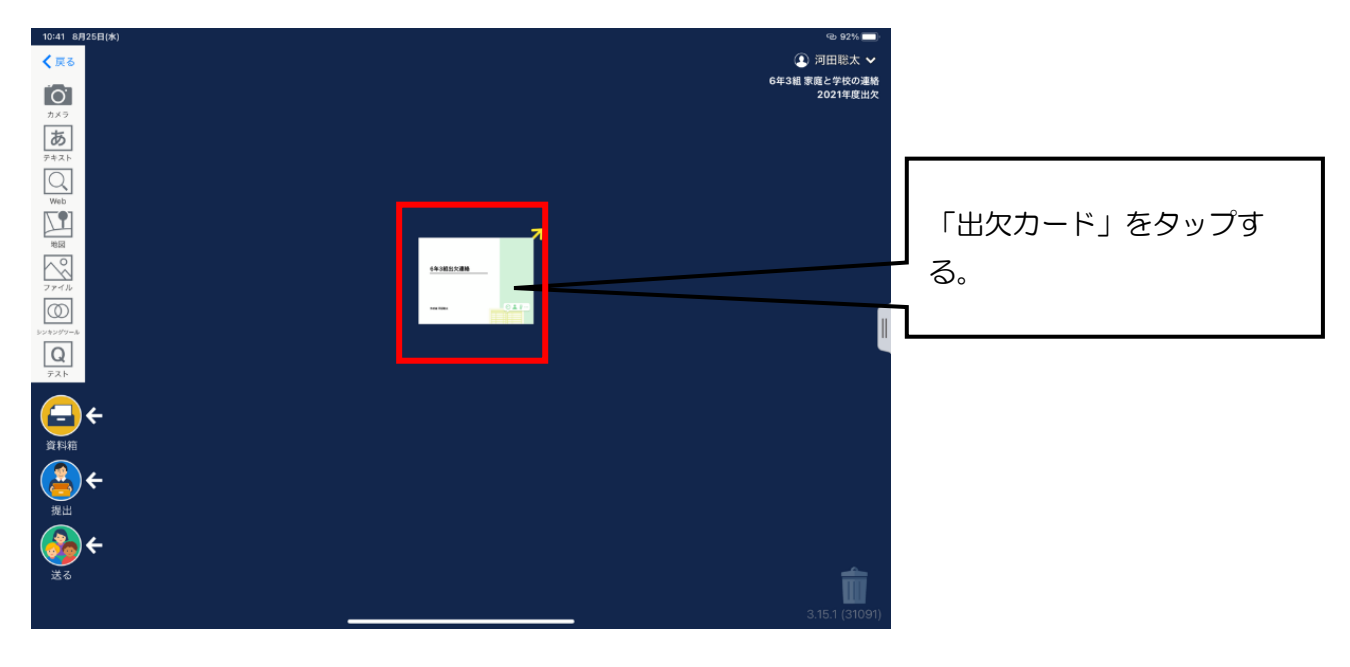

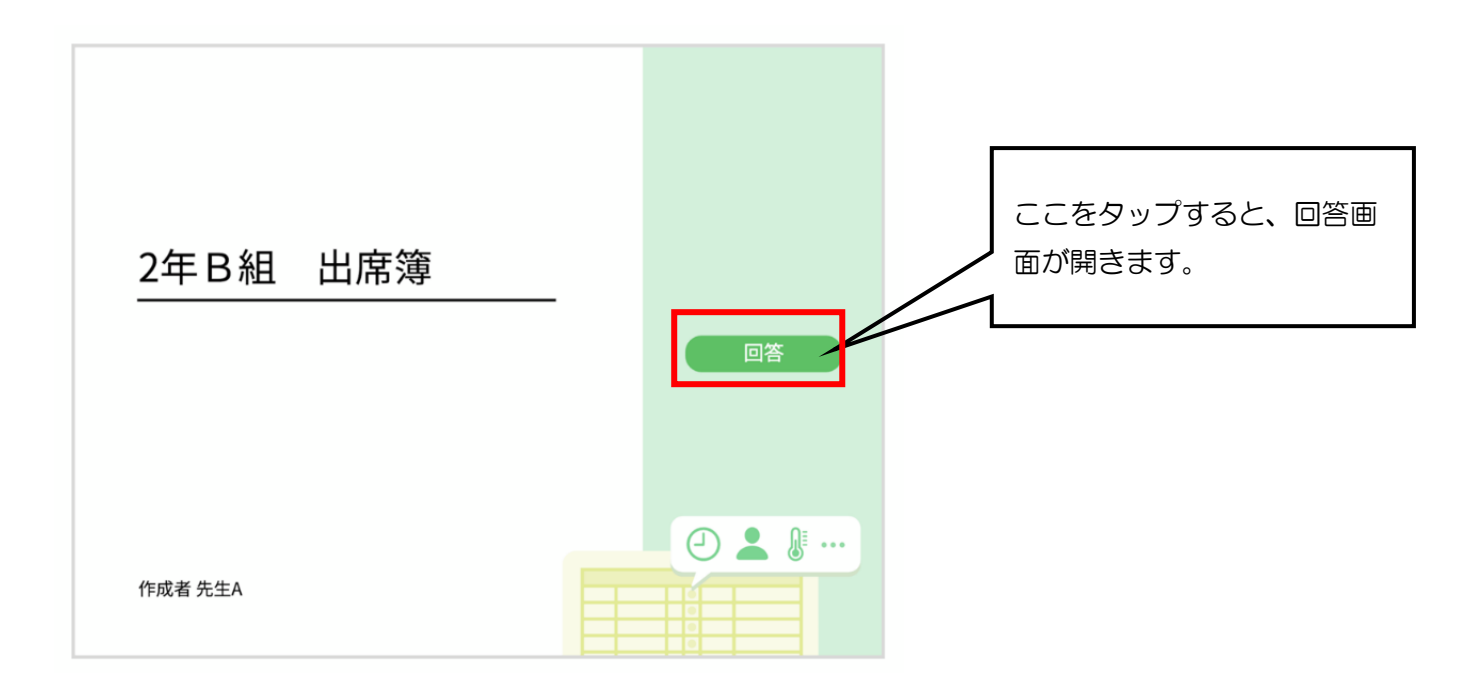

⑤ 回答画面が出たら、「理由」「詳細(自由記述)」「検温」を記入する。

※「出席欄」は使用しない。

※ 異常がない場合は、「理由欄」の異常なしを選択する。

※ 症状がある場合は「理由欄」の該当する項目を選択し、「詳細欄」に詳しい症状等を記入する。

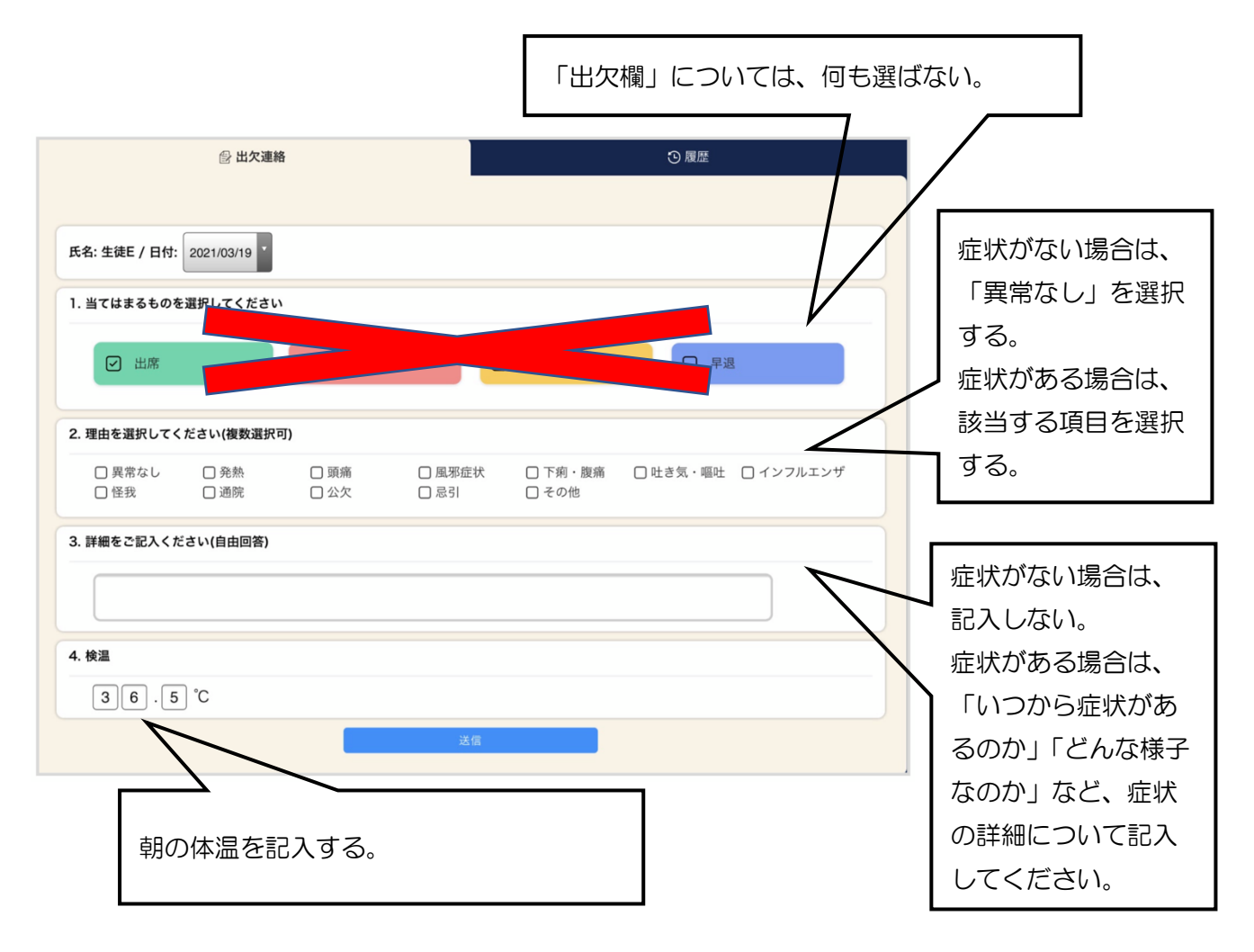

- 3. その他
  - ・ロイロノートにうまくログインできないなど、ロイロノート上で健康観察ができない場合は、学校メールアドレスに下記の内容を記載の上、ご連絡ください。
     学校メールアドレス:
     ky-ye-komabayashi@city.yokohama.jp

【記載していただきたい項目】

・件名

「〇月〇日 健康観察の報告 〇年〇組 〇〇〇〇(氏名)」

- ・本文
  - ①当日、朝の体温
  - ② 症状の有無
  - ③ 症状がある場合は、「いつから症状があるのか」「どんな様子なのか」など、 症状の詳細について